# Ordering a Transcript from Colorado Christian University

|                       | STEP 1   STARTING THE PROCESS                                                                                                    |
|-----------------------|----------------------------------------------------------------------------------------------------|
| G<br>or go to th      | o to <u>Request CCU Transcripts   Colorado Christian University</u><br>e main <b>ccu.edu</b> website, slide to the footer, and click on <b>Transcripts</b> .                                                                                                    |
| С                     | lick on the large blue button, <b>Order Transcript or Diploma</b> .                                                                                                    |
|                       | Order a CCU Transcript or Diploma<br>A CCU transcript is a comprehensive record of a student's academic progress at Colorado<br>Christian University and the University's certified statement of the student's academic record,<br>including coursework, grades, and degrees earned. A replacement diploma may also be ordered<br>for students who have lost their original diploma or for students who want an additional copy.<br>All official transcript and diploma orders are submitted through CCU's easy, online ordering |
| The link will redirec | system. Fax and e-mail orders are not accepted.                                                                                                    |
| Choos                 | e either "Ordering your own " or "Ordering on behalf of "                                                                                                    |
| Choos                 | and enter your email address and click <b>Continue</b> .                                                                                                    |
|                       | OR<br>Ordering your own credentials<br>or academic records                                                                                                    |
|                       | A MESSAGE FROM COLORADO CHRISTIAN UNIVERSITY<br>Welcome to Colorado Christian University's credential ordering service. Parchment allows you to place<br>an order for diploma reprints, transcripts, letters of completion, and more.                                                                                                    |
|                       | START HERE - ENTER YOUR EMAIL ADDRESS                                                                                                    |
|                       | * Email                                                                                                    |
| If you have no        | ave a Parchment account already, it will ask for your password.<br>ever accessed Parchment before, you will need to create an account.                                                                                                    |

# STEP 2A | IF YOU NEED TO CREATE A PARCHMENT ACCOUNT

#### If you don't have an account with Parchment already,

you will have to create one and will have to verify your email address.

Enter your personal information. Please note that CCU is not directly connected to Parchment and your CCU credentials will not work with Parchment. Please use a personal email address and a different password when setting up your Parchment account. Once you have set up the account and verified your email address, it will direct you back to a dashboard.

> CCU should be added to your account and you can skip the next step. ("Adding CCU to Your Parchment Account")

### STEP 2B | IF YOU ALREADY HAVE A PARCHMENT ACCOUNT

If you already have a Parchment account, you will need to add CCU as one of your schools.

To do this, once you log in, click on the **Dashboard** option at the top of the page. Once in the Dashboard, scroll to the bottom of the page and click on the **+Add Another School or Organization You Attended** option. That will take you to a search bar to add CCU and add your enrollment information.

### G Add Another School or Organization You Attended

| parchm          | nent <sup>.</sup>                                               |                                          | DASHBOARD ORDE         | ERS PROFILE V |
|-----------------|-----------------------------------------------------------------|------------------------------------------|------------------------|---------------|
| 1. Search 2     | . Enrollment Info                                               |                                          |                        |               |
| Add You         | r School or Organization                                        |                                          |                        |               |
| Run a search    | below to add the school you attended to your account. After add | ding your school, you can begin ordering | transcripts.           |               |
|                 | Colorado Christian University                                   |                                          | Search                 |               |
|                 |                                                                 | Advanced Search                          | <u>1</u> •             |               |
| School/Organ    | ization                                                         | Location                                 | Туре                   |               |
| Colorado Christ | tian University                                                 | Lakewood, CO, US                         | College /Undergraduate | ADD           |
| Colorado Christ | tian University                                                 | Lakewood, CO, US                         | College /Graduate      | ADD           |
|                 |                                                                 |                                          |                        |               |

### **STEP 3 | CHOOSING TO ORDER A TRANSCRIPT**

At the Dashboard, click on Order under Order Your Transcript

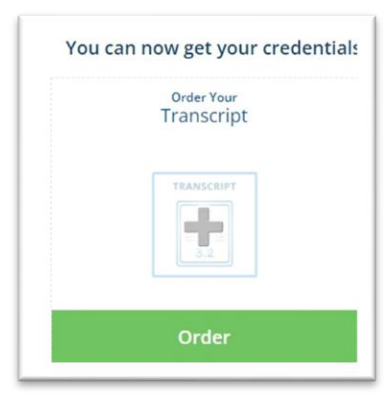

If applicable, enter any required information and click **Continue**.

Click on **Order** by the Transcript option.

| TRANSCRIPT | Transcript                                                                                                    |       |
|------------|----------------------------------------------------------------------------------------------------|-------|
| 3.2        | An academic transcript is a inventory of courses<br>that a learner has taken and the grades that they<br>earned in those courses during the academic year. | Order |

# **STEP 4A | SENDING TO A COLLEGE OR UNIVERSITY**

If you want to send the transcript to another College or University,

type the University/College name where you want your transcript sent.

|                                              | See Derivery Destinution                                                                                                    |                   |
|----------------------------------------------|----------------------------------------------------------------------------------------------------|-------------------|
| Your order<br>and/or org                     | r will be sent from <b>Colorado Christian University</b> to the inc<br>ganization at the destination below.                            | lividual          |
|                                              |                                                                                                    |                   |
| If you would like to<br>individual" option b | order a paper copy of your credential, choose the "I'm sending to n<br>below.                                                          | nyself or anothe  |
| If you would like to<br>individual" option b | order a paper copy of your credential, choose the "I'm sending to n<br>below.<br>Where would you like to send the credential?          | nyself or another |
| If you would like to<br>individual" option b | order a paper copy of your credential, choose the "I'm sending to n<br>pelow.<br>Where would you like to send the credential? So<br>OR | nyself or another |

Note: In order for a transcript to be official, it must come directly from the University. Only send to yourself if you are keeping it as an archive, or do not plan to use it for further education.

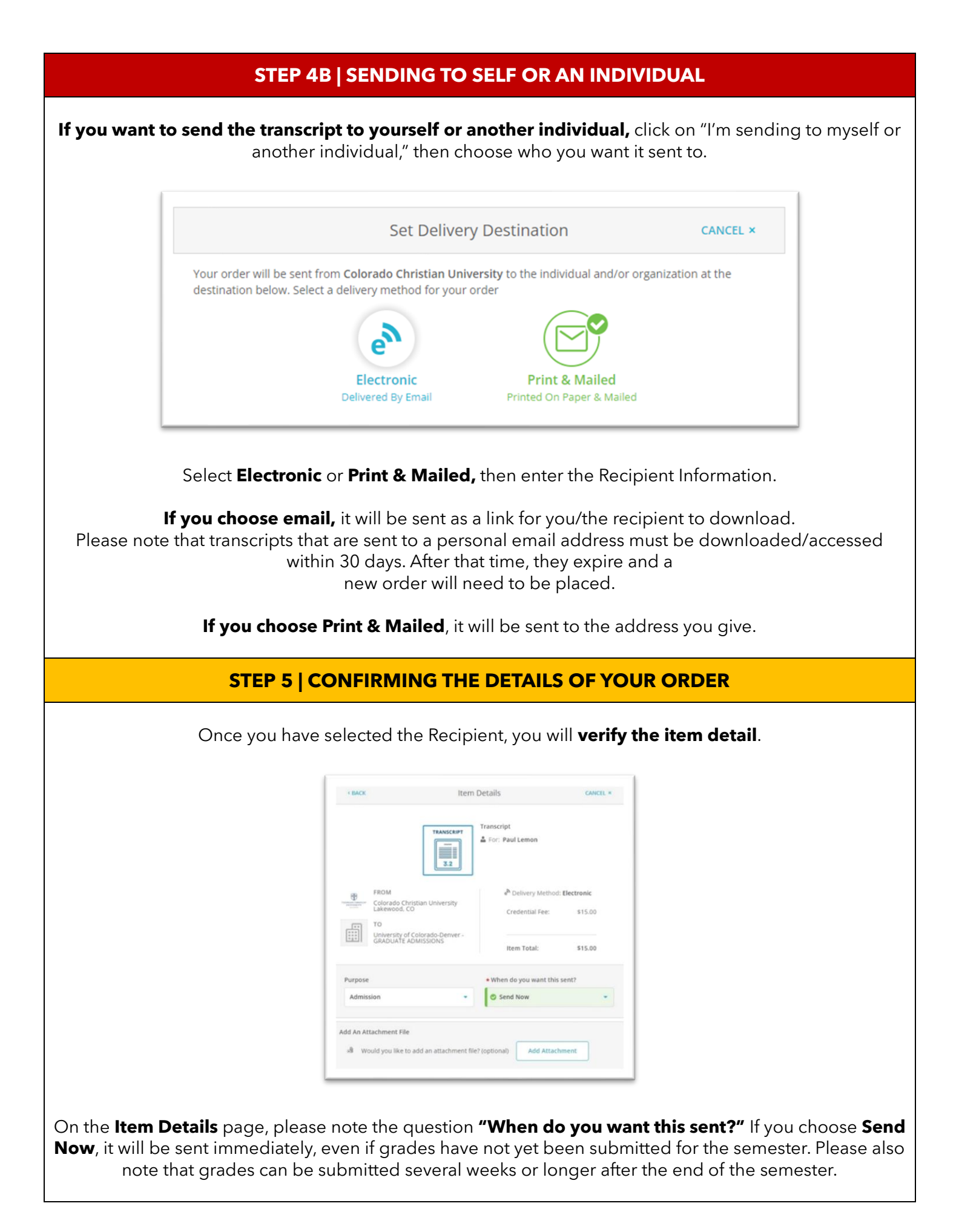

If you have pending grades or a pending degree, use one of the hold options to wait until all semester grades are in (**Hold for Grades**), or to have it sent once the degree is conferred (**Hold for Degree**).

Please note, we will not refund your payment if you chose the wrong option.

Slide down on the page, sign and enter your name, click on the **checkbox** for consent, and then click **Continue**.

On the **Summary page**, click **continue**.

Enter your **billing information** and click **submit payment**. With few exceptions, your transcript will be sent within the hour.

# CONFIRMATION

Parchment will send you email confirmation of your order, when it has been sent, and when it has been accessed by the recipient.

#### **Important Notes**

#### **Transcript Holds**

*If you have an outstanding balance at CCU*, Parchment will not automatically release your transcript.

In compliance with Colorado law, if you need this transcript for **employment**, a **job application**, transferring to another college, applying for financial aid, pursuing opportunities in the military or national guard, or other postsecondary opportunities, you can still get your transcript.

Once you order the transcript, send an email to <u>transcript@ccu.edu</u>, and explain that you ordered a transcript, have a hold, but need the transcript for work/further education. We may ask for additional information, but once we have what we need to confirm your request falls under the Colorado law exceptions, we will send your transcript.

#### **Unofficial Transcripts**

Currently enrolled students can access their unofficial transcript in their Student Planning account in <u>Self-Service</u>. Unofficial transcripts are not available for former students or alumni. Former students who no longer have access to Self-Service will need to place an order for an official transcript.

### **Dual Credit Students**

All grades for dual credit students are posted by individual high schools. If a grade has not been, please contact the high school directly. Students may check their grades by viewing their unofficial transcripts in their <u>CCU Self Service account</u>. Directions to create a Self-Service account may be found on the CCU Academy Transcript webpage: <u>https://www.ccu.edu/academy/transcripts/</u>. If you have any issues creating a CCU Self Service account, please contact the dual credit team directly at <u>dualcredit@ccu.edu</u> or 303-963-3029.

# **Contact Us**

If you have any questions or encounter any errors during the ordering process, please contact <u>transcript@ccu.edu</u>.